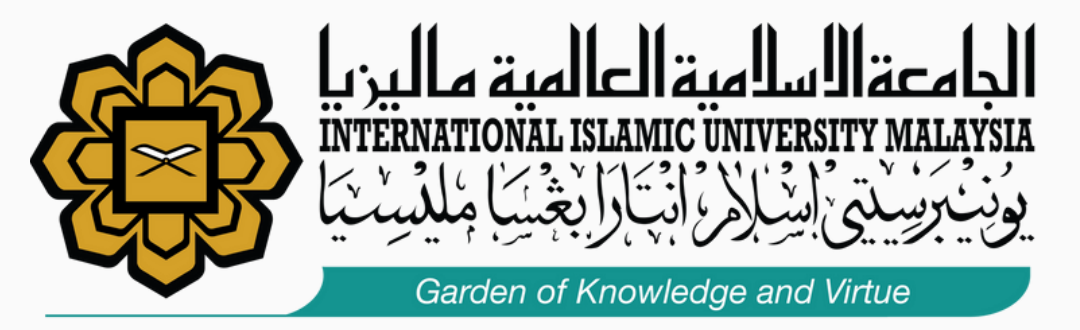

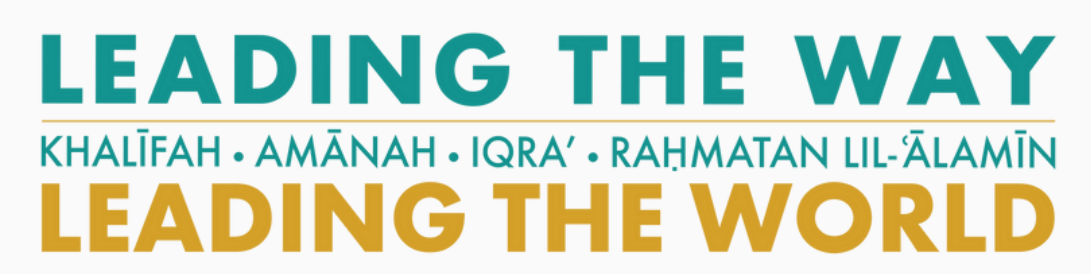

## INTERNATIONAL MULTI-AWARD WINNING INSTITUTION FOR SUSTAINABILITY

# **USER MANUAL**

### (JD & MYPORTFOLIO)

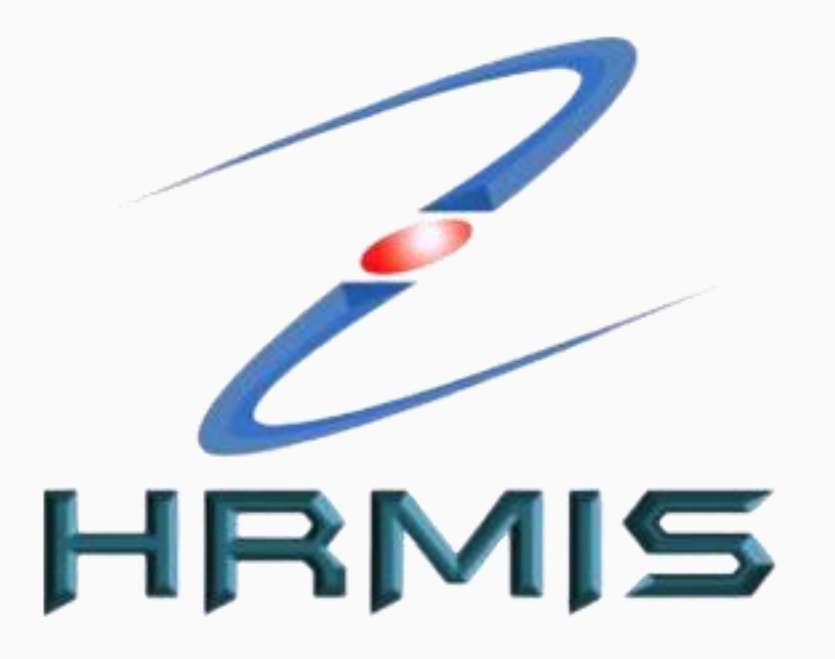

SISTEM MAKLUMAT PENGURUSAN SUMBER MANUSIA (HUMAN RESOURCE MANGEMENT **INFORMATION SYSTEM**)

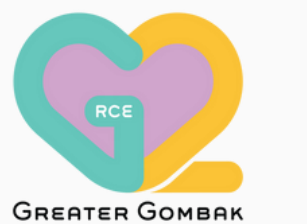

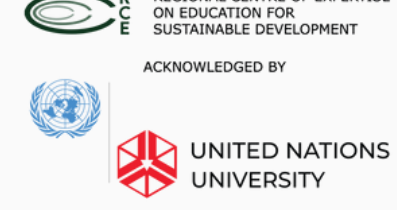

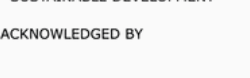

REGIONAL CENTRE OF EXPERTISE ON EDUCATION FOR SUSTAINABLE DEVELOPMENT

## Link for HRMIS 2.0 : <u>https://hrmis2.eghrmis.gov.my</u>

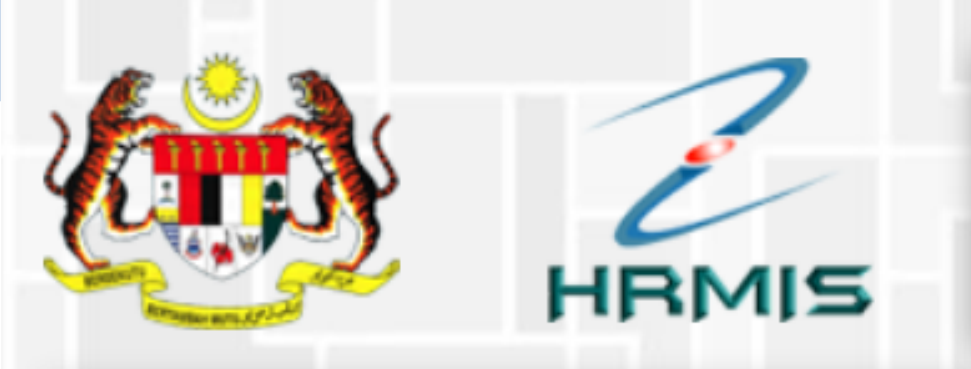

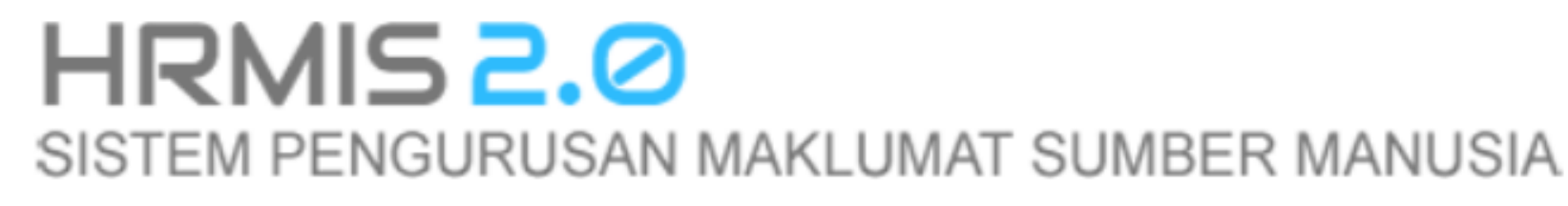

## Log Masuk Pengguna

### ID PENGGUNA :

\*bukan Warganegara Malaysia. Klik Sini

### KATA LALUAN :

SET SEMULA HANTAR

Klik Lupa Kata Laluan untuk set semula kata laluan Klik Sistem Pengurusan Meja Bantuan (SPMB) utk hubungi meja bantuan HRMIS

PEMILIK KOMPETENSI DIMOHON UNTUK MEMBUAT PENGEMASKINIAN MAKLUMAT E-MEL **DI HRMIS BAGI TUJUAN INTEGRITI DATA** 

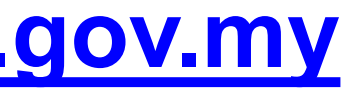

### Pengumuman

# **FIRST TIME LOGIN**

# Log Masuk Pengguna

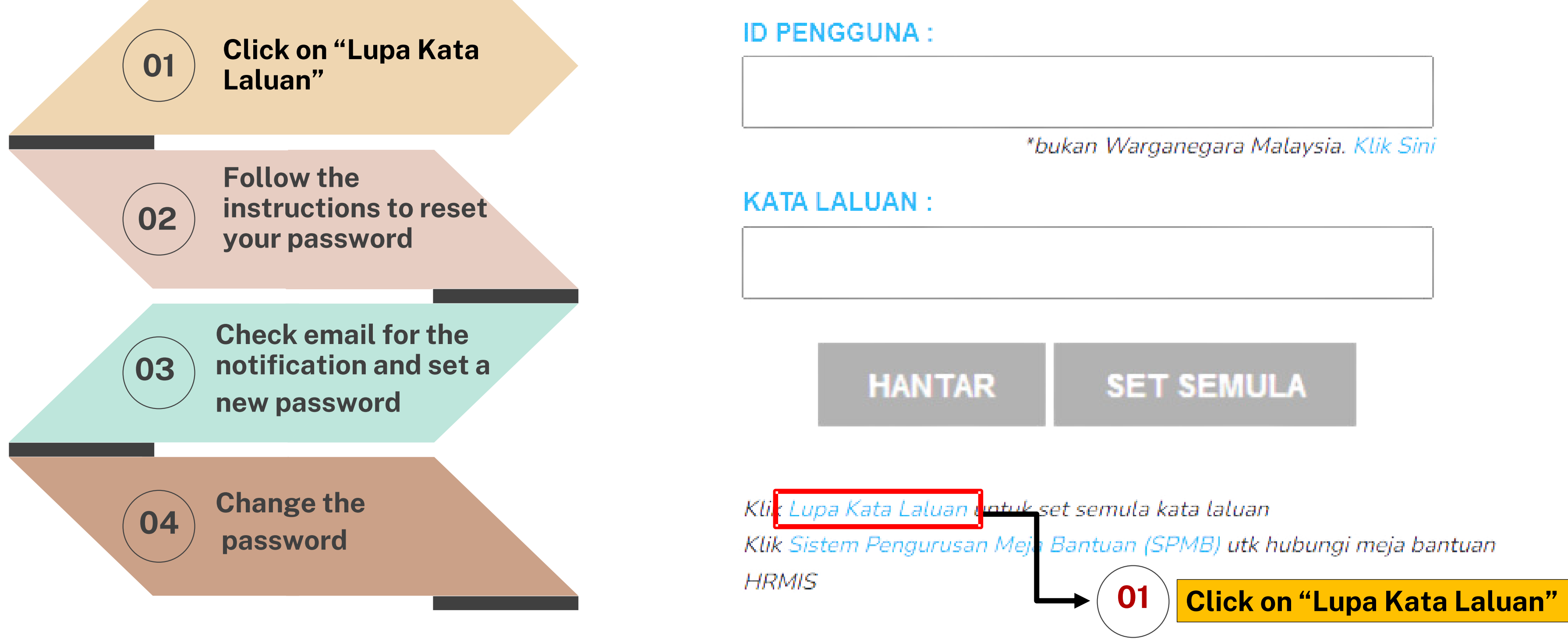

# **RESET PASSWORD**

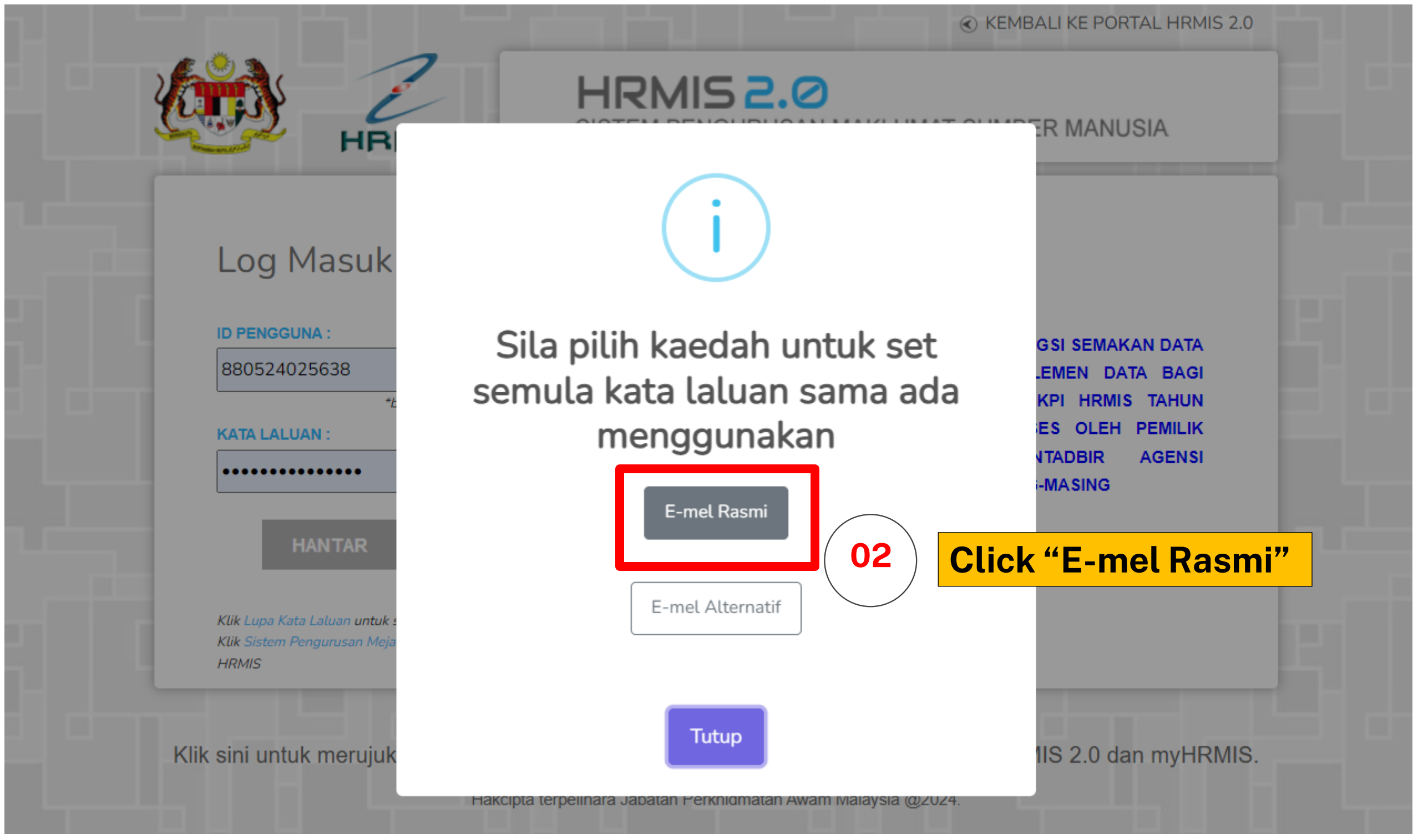

## Please use IIUM Email as "E-mel Rasmi"

# **SCREEN CAPTURE WHEN ERROR OCCURED**

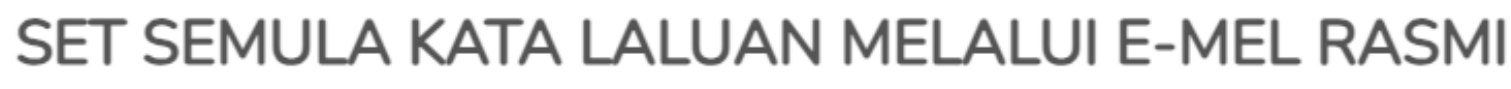

Set Semula Kata Laluan adalah berdasarkan alamat e-mel rasmi di dalam rekod peribadi dan ID Pengguna HRMIS.

Sekiranya e-mel rasmi tuan/puan masih belum dikemaskini atau tidak aktif, sila gunakan fungsi Set Semula Kata Laluan Pengguna menggunakan e-mel alternatif.

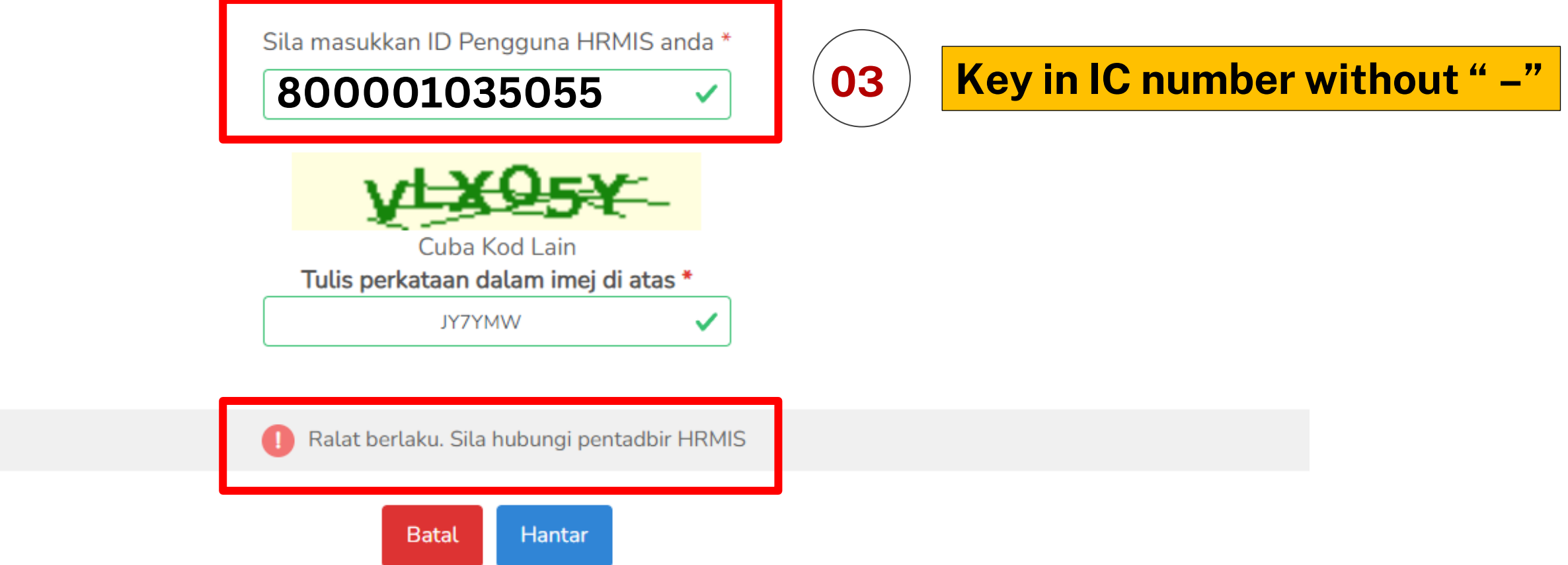

## Please screenshot and email to HRMIS administrator

# **SUCCESSFUL LOGIN**

| KARN AND AND AND AND AND AND AND AND AND AN                           | HRMIS 2.0<br>SISTEM PENGURUSAN MAKLUMA                                                                                                    |
|-----------------------------------------------------------------------|----------------------------------------------------------------------------------------------------|
| Log Masuk                                                             |                                                                                                    |
| KATA LALUAN :                                                         | Permohonan Berjaya!                                                                                                    |
| HANTAR                                                                | Pautan set semula kata laluan akan dihantar ke e<br>@iium.edu.my. Pautan di dalam e-mel h<br>akan kekal aktif sehingga 20/10/2024 jam 12.00 r<br>ini (waktu Malaysia) |
| Klik Lupa Kata Laluan untuk s<br>Klik Sistem Pengurusan Meja<br>HRMIS | ОК                                                                                                    |
| Klik sini untuk merujuk k                                             | keperluan minima versi pelayar dan sistem pengopera                                                                                                    |
|                                                                       | Hakcipta terpelihara Jabatan Perkhidmatan Awam Malaysia @20                                                                                                    |

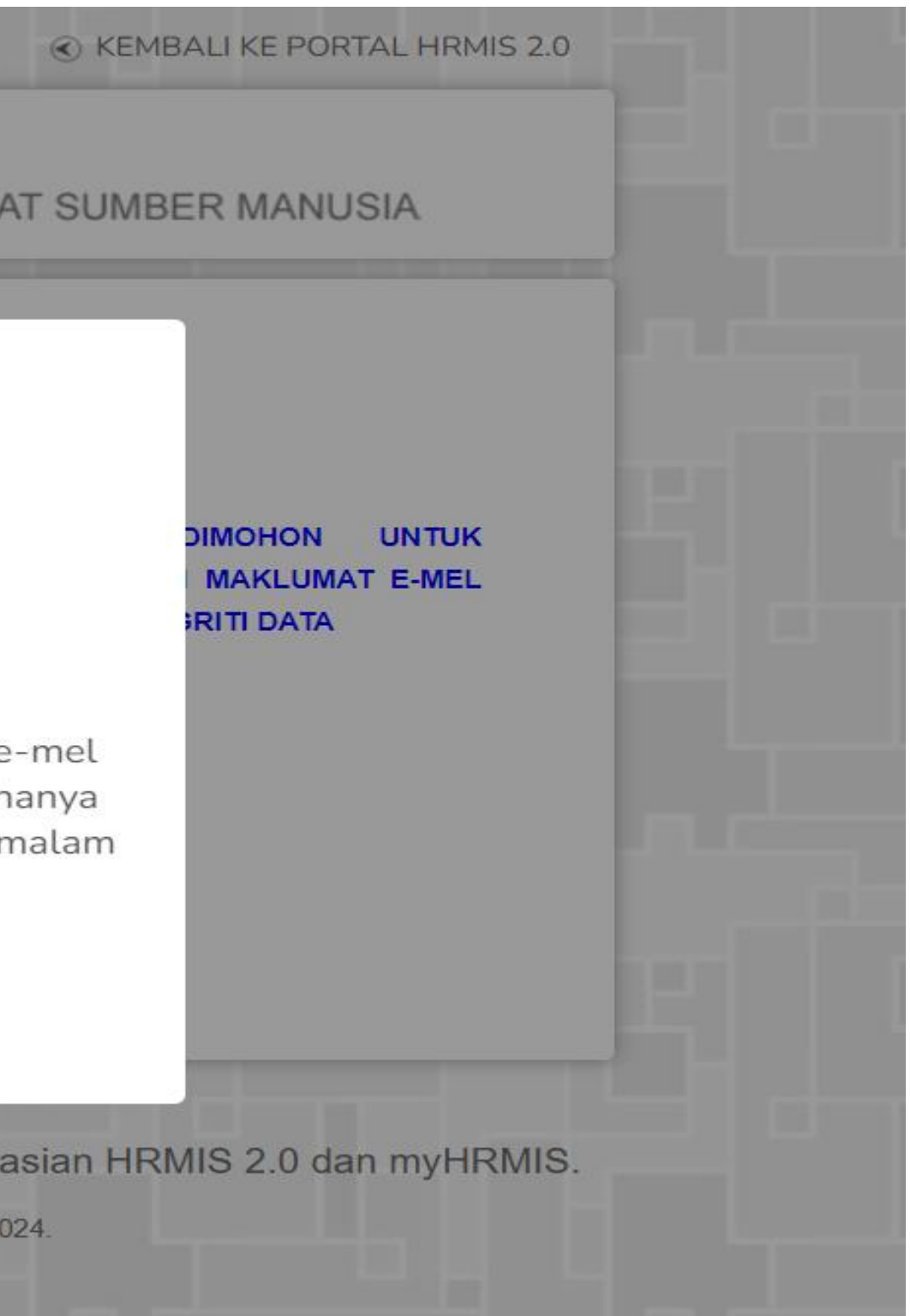

# **SCREEN CAPTURE HALAMAN UTAMA**

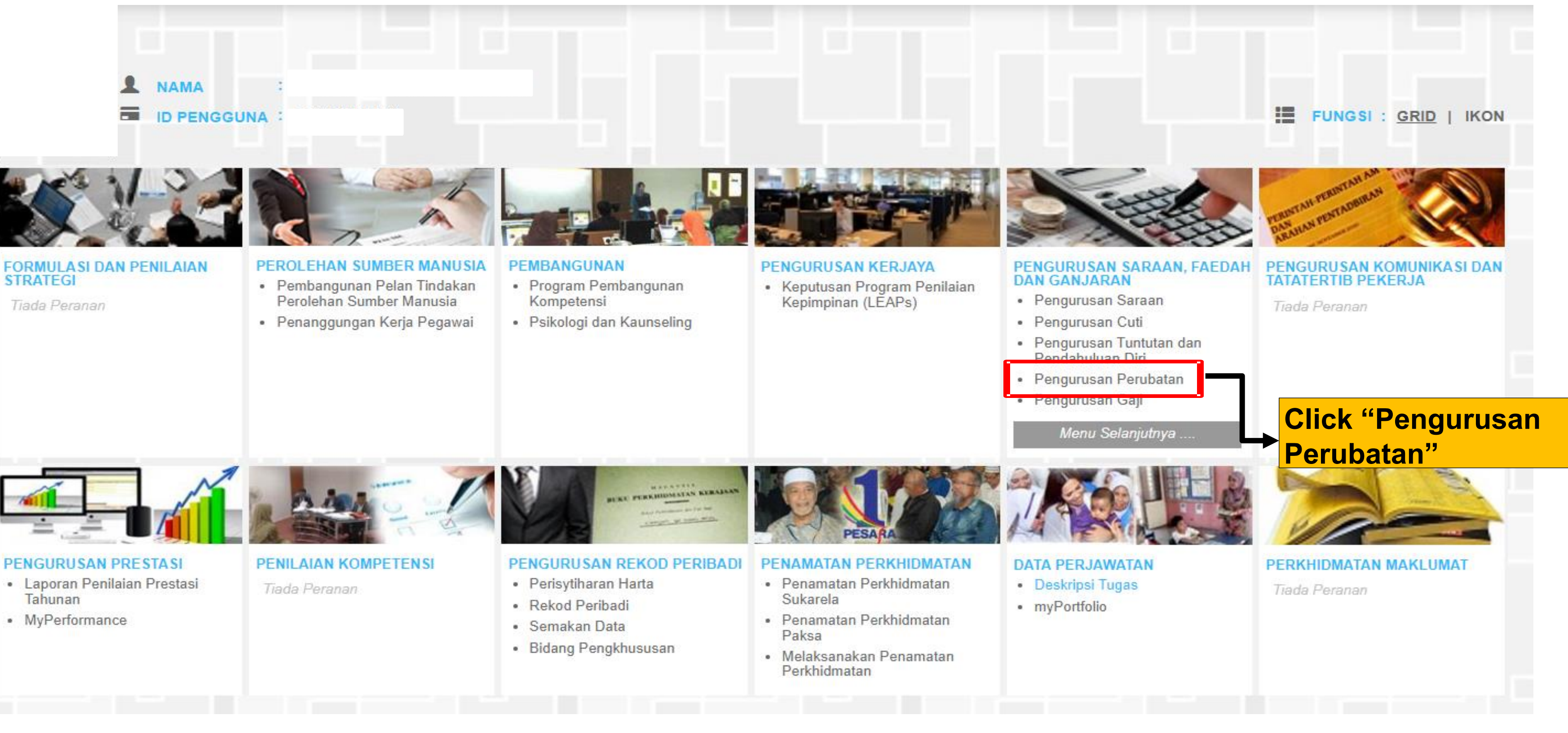

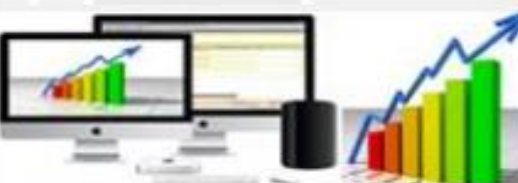

### PENGURUSAN PRESTASI

- Laporan Penilaian Prestasi Tahunan
- MyPerformance

STRATEGI

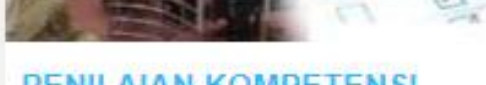

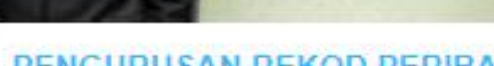

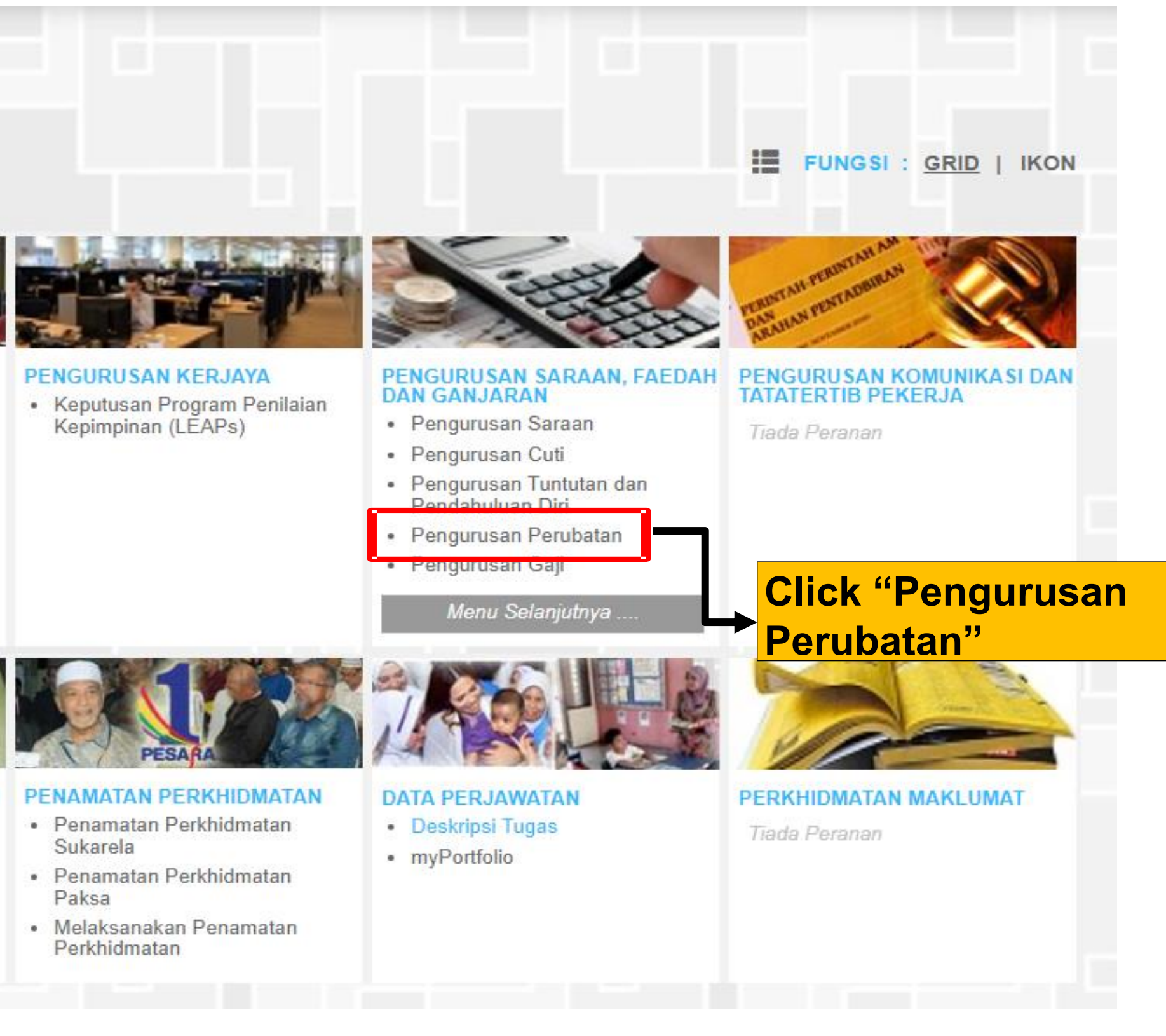

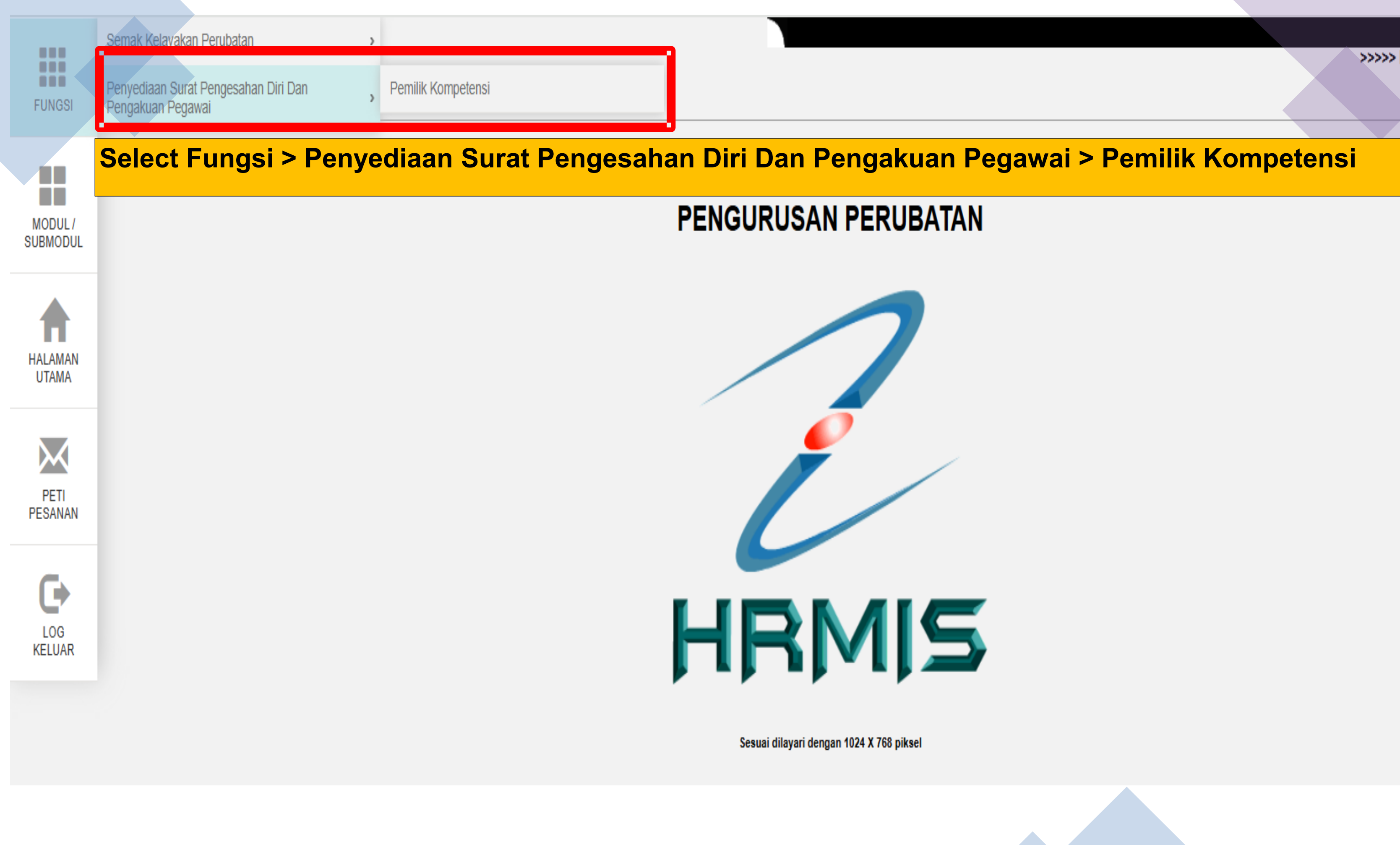

>>>> Pengurusan Perubatan

# **SCREEN CAPTURE FUNGSI PENGURUSAN PERUBATAN**

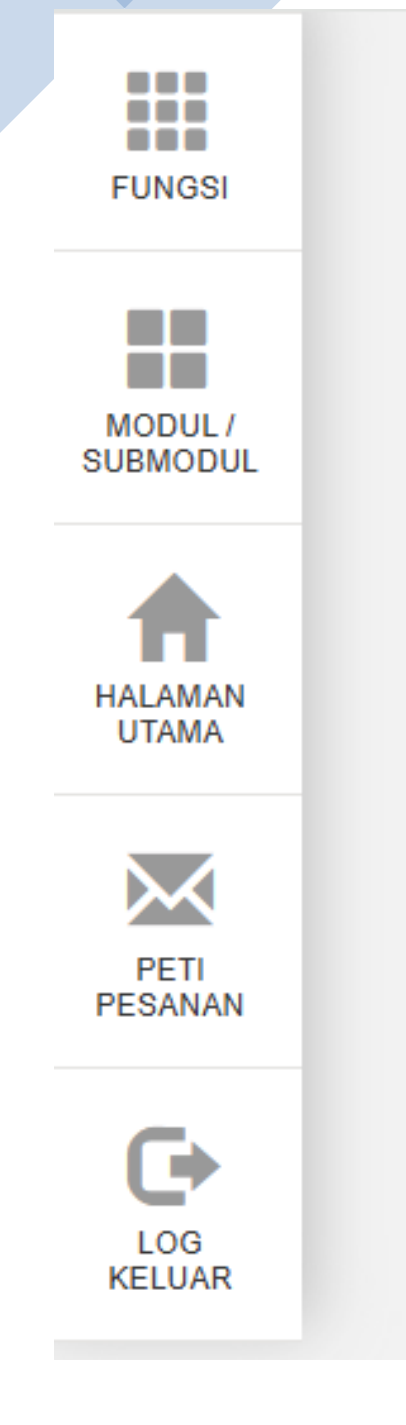

### hrmis2.eghrmis.gov.my says

Klik pada Jana No. Rujukan Fail untuk Penjanaan No. Rujukan Fail dan disimpan dalam pangkalan data

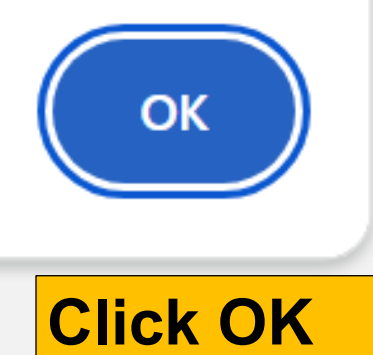

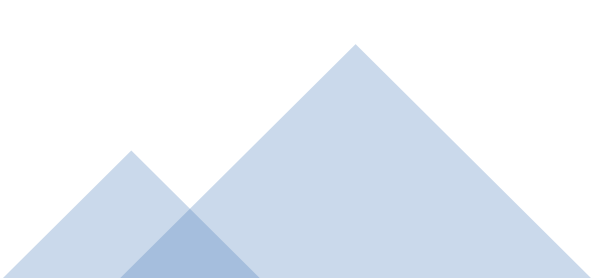

## SCREEN CAPTURE "PENYEDIAAN SURAT PENGESAHAN DAN PENGAKUAN PEGAWAI"

|               | PENYEDIAAN SURAT PENGESAHAN                | DIRI DAN PENGAKUAN PEGAWAI                                                    |
|---------------|--------------------------------------------|-------------------------------------------------------------------------------|
| NGSI          | Nama<br>No. KP / Polis / Tentera           | :                                                                             |
|               | Jawatan                                    | : Pegawai Tadbir, Gred N41/ N44                                               |
| : 1           | Unit Organisasi                            | : MANAGEMENT SERVICES DIVISION, UNIVERSITI ISLAM ANTARABANGSA MALAYSIA (UIAM) |
| OUL /<br>ODUL | MAKLUMAT PESAKIT DAN HOSPITAL              |                                                                               |
|               | 🗌 Tambah Maklumat Tanggungan               |                                                                               |
| MAN           | Nama Hospital Untuk Mendapatkan<br>Rawatan | CARI                                                                          |
| MA            | Nama Ketua Jabatan                         | CARI                                                                          |
|               | Jawatan                                    |                                                                               |
| TI            | Unit Urusan Gaji                           | CARI                                                                          |
| NAN           | Sila masukkan Unit Urusan Gaji sekira      | anya perlu.                                                                   |
|               | 🗆 Jana No. Rujukan Fail                    |                                                                               |
|               |                                            |                                                                               |
|               | KEBENARAN INTIK PEMOTONGAN                 | GAJI BAGI MENJELASKAN BAYARAN BIL HOSPITAL KERAJAAN                           |

Dengan ini pegawai bertanggungjawab menjelaskan bayaran yang dituntut dan membenarkan serta memberikan kuasa kepada Ketua Jabatan untuk membuat potongan gaji bagi menjelaskan bayaran bil hospital yang dikenakan.

ect " Nama Hospital Untuk ndapatkan Rawatan" ck "CARI"

## SCREEN CAPTURE "CARIAN PUSAT PERUBATAN"

### CARIAN PUSAT PERUBATAN

Sila masukkan salah satu daripada kriteria di bawah:

| Nama Pusat Perubatan |                                                   |      |
|----------------------|---------------------------------------------------|------|
| Negeri               | : 🛛 Wilayah Persekutuan Kuala Lumpur 🗸            |      |
|                      | 🔍 Hospital Kerajaan 🔘 Klinik Kesihatan / Kerajaan |      |
|                      | TERUSKAN SET SEMULA KE                            | LUAR |

### **Choose the relevant treatment centre**

| SENARAI P      | PUSAT PERUBATAN                                |                                                                                                    |
|----------------|------------------------------------------------|----------------------------------------------------------------------------------------------------|
| Jumlah Re      | kod: 8                                         | Halaman 1 daripada                                                                                                    |
| Bil.           | Nama Pusat Perubatan                           | ALAMAT                                                                                                    |
| ○ 1            | Hospital Kuala Lumpur                          | Hospital Kuala Lumpur, Jalan Pahang, 50586, Kuala Lumpur, Wilayah Persekutuan Kuala Lumpur                                  |
| <u>○</u> 2     | Pusat Perubatan Universiti Malaya (PPUM)       | Pusat Perubatan Universiti Malaya (PPUM),Kuala Lumpur,Wilayah Persekutuan Kuala Lumpur                                      |
| ⊖ <sup>3</sup> | Pusat Perubatan Universiti Kebangsaan Malaysia | Pusat Perubatan Universiti Kebangsaan Malaysia,Kuala Lumpur,Wilayah Persekutuan Kuala Lumpur                                |
| ○ 4            | Institut Perubatan Respiratori                 | Institut Perubatan Respiratori, Hospital Kuala Lumpur,, Jalan Pahang, 50586, Kuala Lumpur, Wilayah Persekutuan Kuala Lumpur |
| $\sim$ 5       | Institut Tantung Negara                        | Institut Jantung Negara 145 Jalan Tun Razak 50400 Kuala Lumpur Wilayah Persekutuan Kuala Lumpur<br>BATAL                    |

# SCREEN CAPTURE "CARIAN PUSAT PERUBATAN"

### MAKLUMAT PESAKIT DAN HOSPITAL

🗌 Tambah Maklumat Tanggungan

| Nama Hospital Untuk Mendapatkan<br>Rawatan | Hospital Kuala Lumpur | 11 | CARI                     |
|--------------------------------------------|-----------------------|----|--------------------------|
| Nama Ketua Jabatan                         |                       |    | CARI                     |
| Jawatan                                    |                       |    |                          |
| Unit Urusan Gaji                           |                       | 11 | CARI                     |
| Sila masukkan Unit Urusan Gaji sekiranya   | perlu.                |    |                          |
| 🗆 Jana No. Rujukan Fail                    |                       |    | ick <sup></sup> Jaha No. |

KEBENARAN UNTUK PEMOTONGAN GAJI BAGI MENJELASKAN BAYARAN BIL HOSPITAL KERAJAAN.

Dengan ini pegawai bertanggungjawab menjelaskan bayaran yang dituntut dan membenarkan serta memberikan kuasa kepada Ketua Jabatan untuk membuat potongan gaji bagi menjelaskan bayaran bil hospital yang dikenakan.

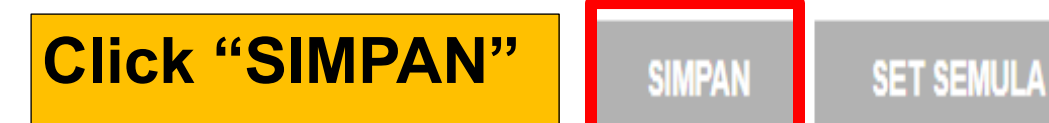

KELUAR

### Rujukan Fail"

# POP UP MENU "BERJAYA DISIMPAN"

LOG KELUAR

| Nama                                                   | : PUAN SITI SAFIYAF                          | ov.my says |
|--------------------------------------------------------|----------------------------------------------|------------|
| No. KP / Polis / Tentera<br>Jawatan<br>Unit Organisasi | : Berjaya disimpan!<br>: Pegawai Tadbir, Gre |            |
| MAKLUMAT PESAKIT DAN HOSP                              | TAL                                          |            |
| Tambah Maklumat Tanggunga                              | n                                            |            |
| Nama Hospital Untuk Mendapatka<br>Rawatan              | n : Hospital Kuala Lumpur                    | CA         |
| Nama Ketua Jabatan                                     | :                                            | CA         |
| Jawatan                                                | :                                            |            |
| Unit Urusan Gaji                                       | :                                            | CA         |
| Sila masukkan Unit Urusan Gaji s                       | kiranya perlu.                               |            |
|                                                        |                                              |            |

Dengan ini pegawai bertanggungjawab menjelaskan bayaran yang dituntut dan membenarkan serta memberikan kuasa kepada Ketua Jabatan untuk membuat potongan gaji bagi menjelaskan bayaran bil hospital yang dikenakan.

KELUAR SET SEMULA SIMPAN

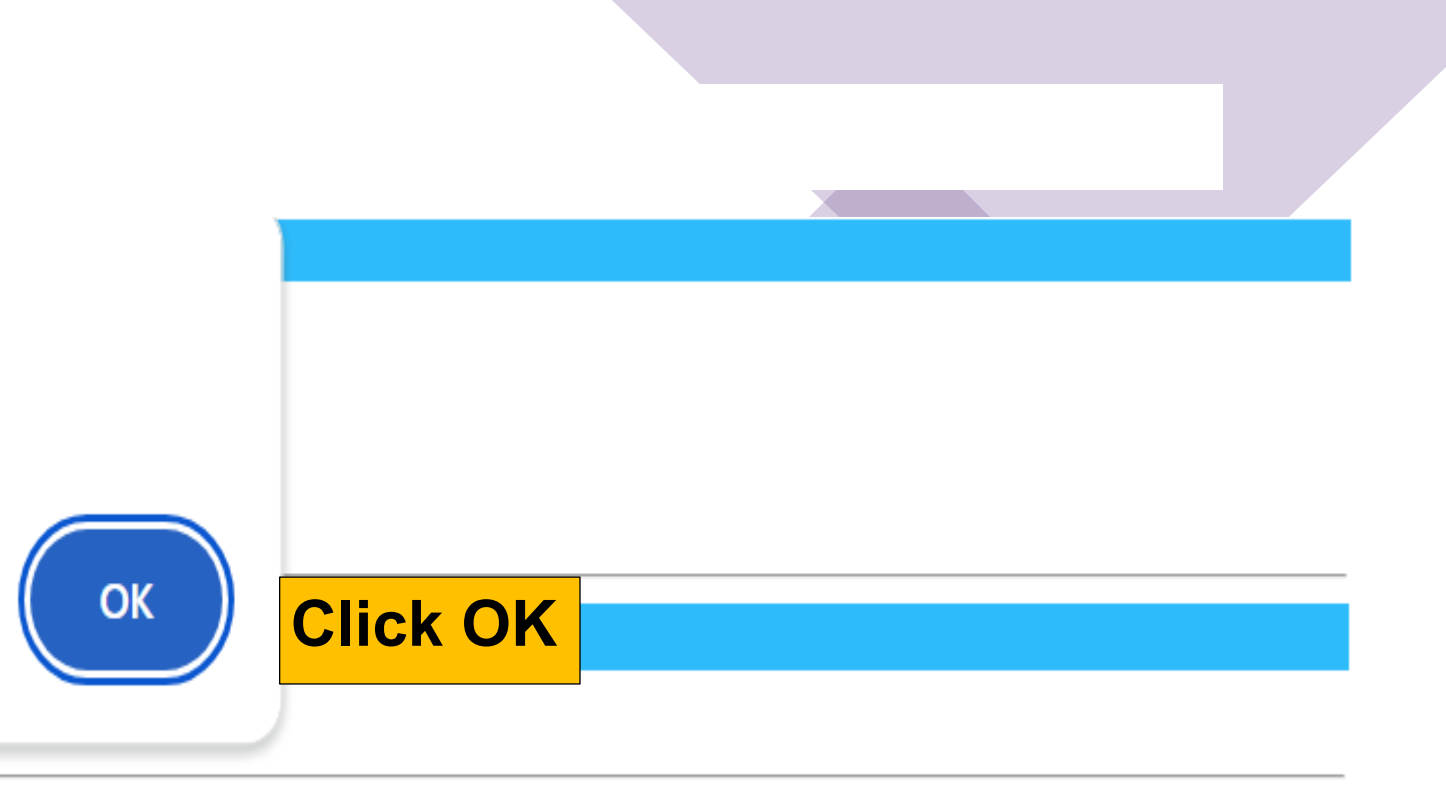

# E-GL SUCCESSFULLY CREATED

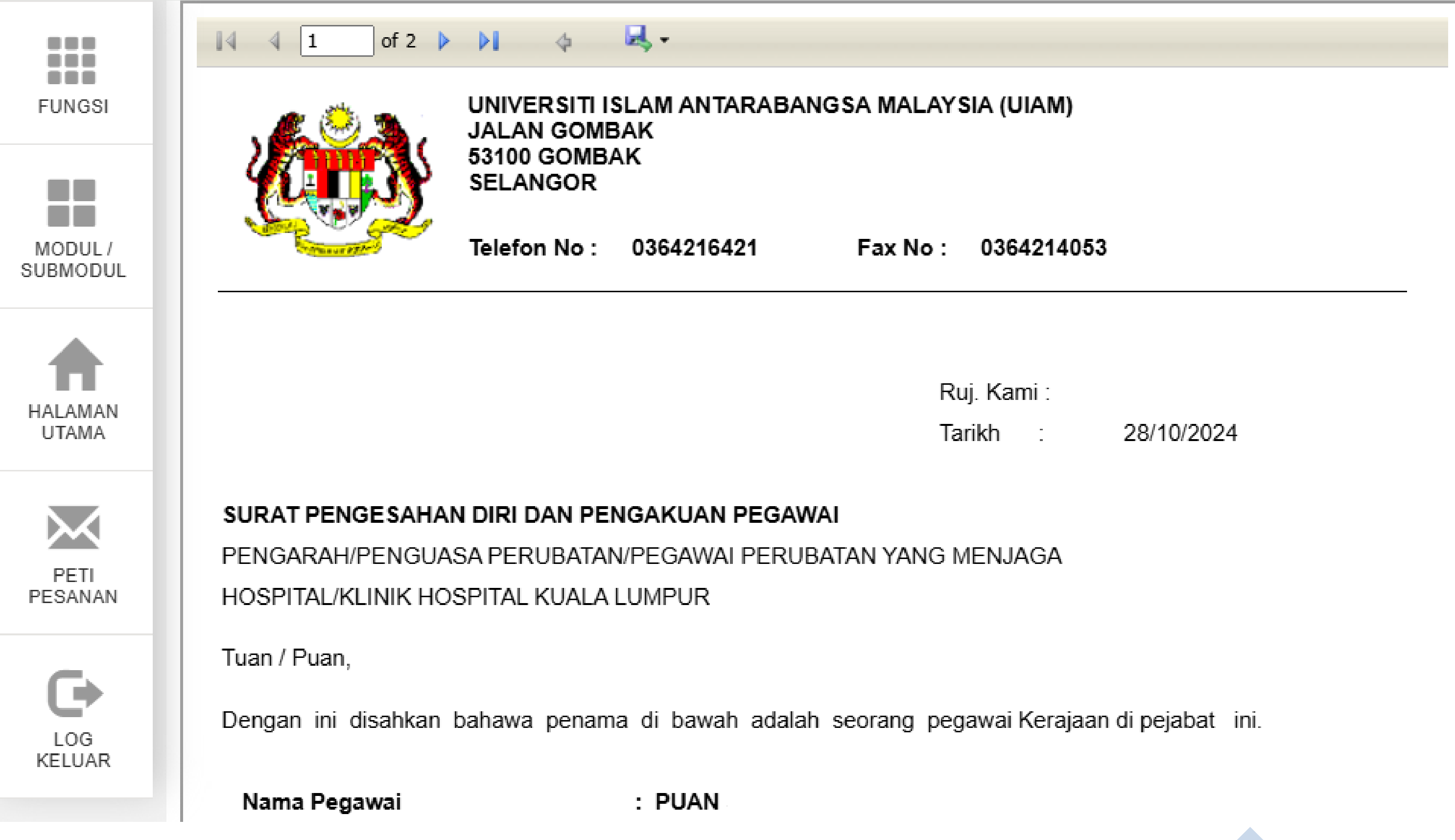

### For more info and assistance please contact :

- Sr. Siti Safiyah Awang Kechik (MSD)
  Email: <u>sitisafiyah@iium.edu.my</u> | Tel: 03-6421 4970
  Sr. Noor Syafiqah Binti Habdul Latif (MSD)
  Email: <u>syafiqahlatif@iium.edu.my</u> | Tel: 03-6421 4977
  Sr. Aziraa Mohd Zawyaai (MSD)
  Email: <u>aziraazawyaai@iium.edu.my</u> | Tel: 03-6421 5783
- Sr. Suzyyanty Md. Said (SASMEC@IIUM)
  Email: <u>hrmsasmec@iium.edu.my</u> | Tel: 09-591 2507
  Sr. Norlaily Mohyedin (SASMEC@IIUM)
  Email: <u>hrmsasmec@iium.edu.my</u> | Tel: 09-591 1112
  Sr. Nurshidah Binti Roselan (SASMEC@IIUM)
  Email: <u>hrmsasmec@iium.edu.my</u> | Tel: 09-591 1034

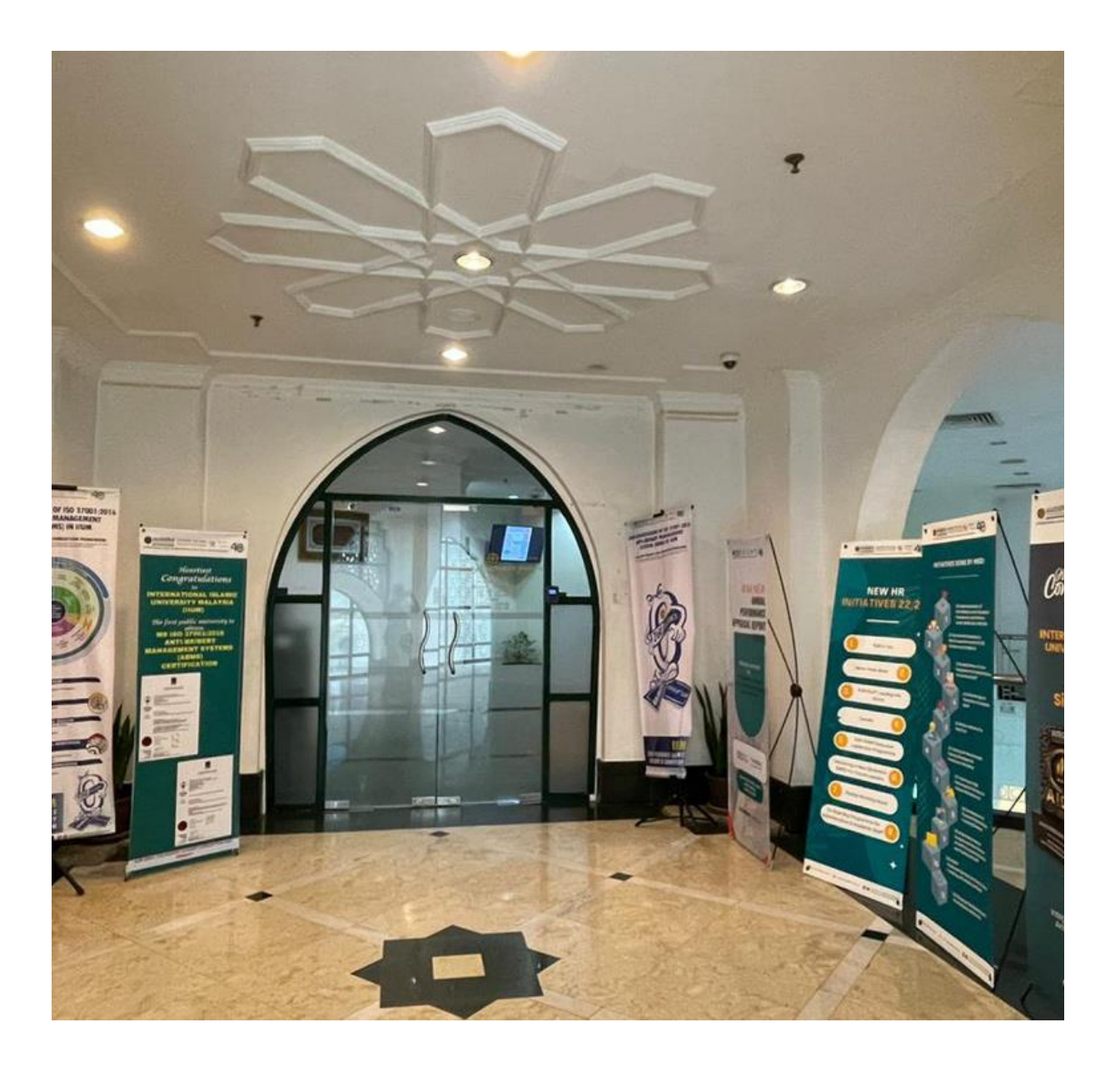

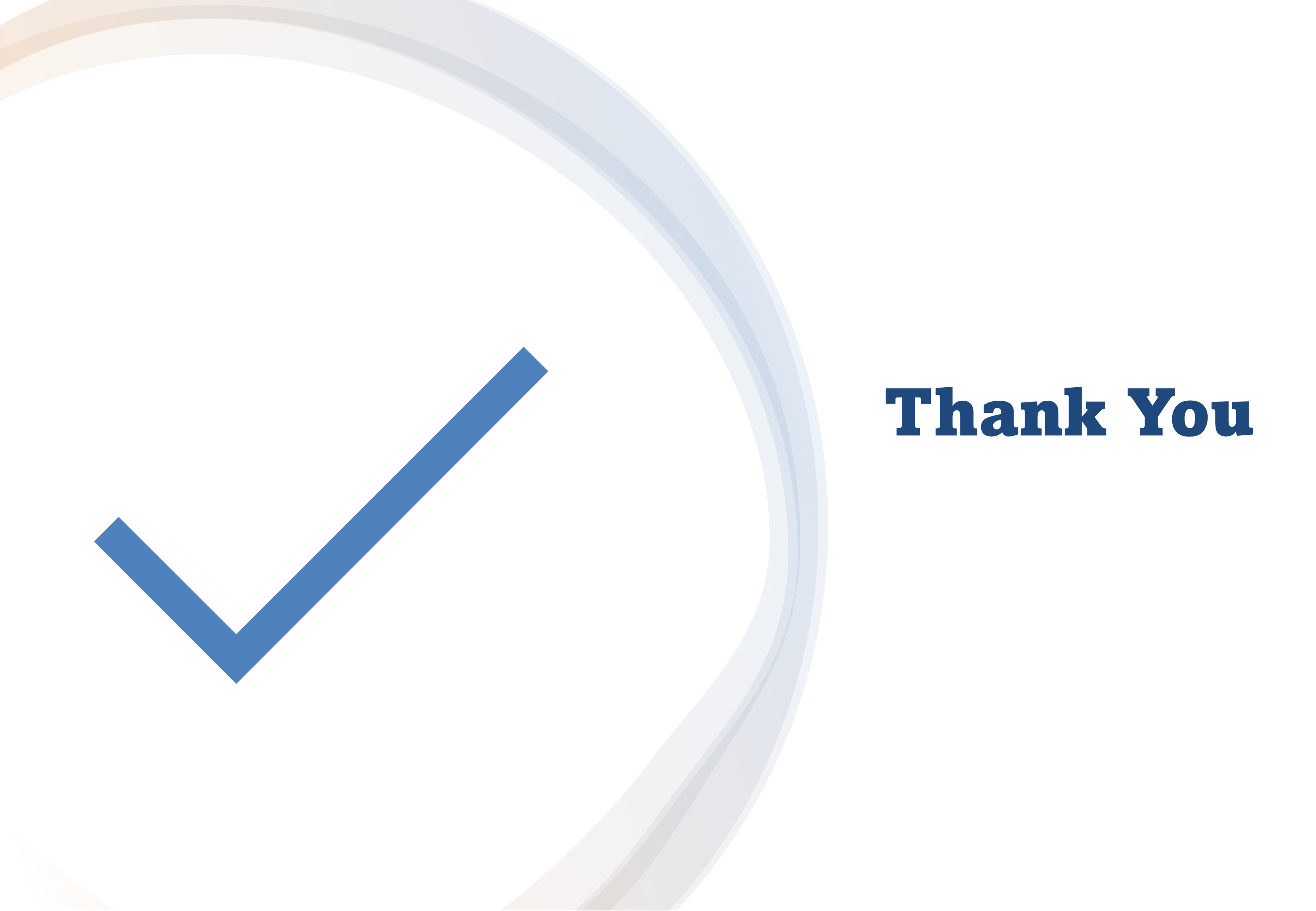